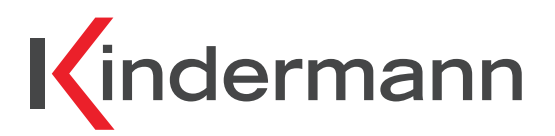

Multishare 31 HDBT Transmitter Art.-Nr. 7488000065

Ref. No. 7488000065

# Bedienungsanleitung

**Operating instructions** 

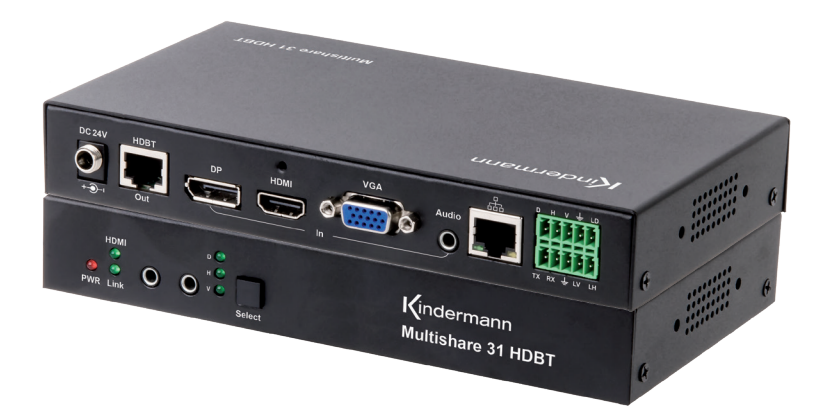

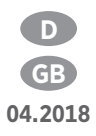

### **Gerätebeschreibung - Specification**

Der Kindermann Multishare 31 - HDBT Transmitter ist ein Multiformat Signalwandler mit HDMI, VGA und Display Port (DP) Eingängen und einem HDBT Ausgang. HDBT kann unkomprimierte Video-, Audio-Daten, sowie Steuerbefehle (IR, RS232) gleichzeitig über ein Cat-6 Kabel (AWG 23) bis 70 m weit übertragen. Ein unabhängiger Audio-Eingang kann in die Signale der Video-Eingänge eingebettet werden. Das Gerät kann über Tastendruck, eingebauten Web-Server, RS232 und verschiedene Kontakt-Eingänge gesteuert werden.

The **Kindermann Multishare 31** - HDBT Transmitter is a multi-format switcher with HDMI, VGA and Display Port inputs to HDBT output. The audio port is independent and could be embedded into any of the video signal and send it to the far end. The product support web server and it could be controlled by the button, LAN, RS232, contact closure. IR and RS232 can pass through.

#### Lieferumfang - Contents

- 1 x Kindermann Multishare 31 HDBT Transmitter
- 1 x 24V, 1A DC Netzteil
- 2 x Befestigungswinkel zur Montage
- 1 x Bedienungsanleitung
- 1 x Kindermann Multishare 31 HDBT transmitter
- 1 x 24V 1A DC power adapter
- 2 x Wall mounting bracket
- 1 x Operating instruction

#### **▲** Sicherheitshinweise - Safety instructions

- Bitte die Anleitung sorgfältig durchlesen und aufbewahren
- Signalwandler dürfen nur mit Sicherheitskleinspannung betrieben werden
- Das System darf nur in trockenen, geschlossenen Räumen gelagert und eingesetzt werden
- Bitte beachten Sie die Sicherheitshinweise der anzuschließenden Geräte
- Please read the instructions carefully and store them
- The switch must be operated at safety low voltage
- The unit may only be stored and used in a dry place
- · Please note the safety instructions of the connected equipment

### **Funktionen - Functions**

- Übertragung der Video-, Audio-, IR- und RS232 Steuersignale über ein Cat-6/Cat-6a/Cat-7 Kabel bis 70 m
- Unterstützt VGA bis WUXGA-Auflösung (1920×1200 Bildpunkte)
- Unterstützt HDMI 4K x 2K und 3D
- Unterstützt DP 1.2 mit 4K@30Hz
- Unterstützt automatische oder manuelle Umschaltung
- Unterstützt HDCP 1.4 und EDID Management
- Einfache Firmware Aktualisierung möglich
- Der eingebaute Web-Server dient für Management, Überwachung und Konfiguration
- Überträgt IR- und RS232 Steuersignale (pass through durchlaufend)
- LAN-Zugang für Steuerung und Web-Server
- Steuerung über Tastendruck, eingebauten Web-Server, RS232, Kontakt-Eingänge
- Unabhängiger Audio-Eingang
- Spannungsversorgung lokal oder über PoC durch geeigneten Receiver (z. B. 7488 000 066)
- Status-LEDs für alle Eingänge an Vorderseite
- Transmission of Audio/Video/Control up to 70 m over one Cat-6/Cat-6a/Cat-7 cable
- Supports VGA with WUXGA resolution
- Supports HDMI 4K x 2K and 3D
- Supports DP1.2 with 4K@30Hz
- Supports Auto/Manual switching
- Supports EDID management
- Supports field FW upgrade
- Supports web server for management, monitor and configuration
- HDCP 1.4 compliant
- IR and RS-232 pass through
- LAN for local control and web server access
- Control switching through button/RS232/contact closure or web server
- Independent audio input
- Remotely or locally powered
- Status LED for all connections on front

### **Transmitter Beschreibung - Panel description**

Vorderseite - Front panel

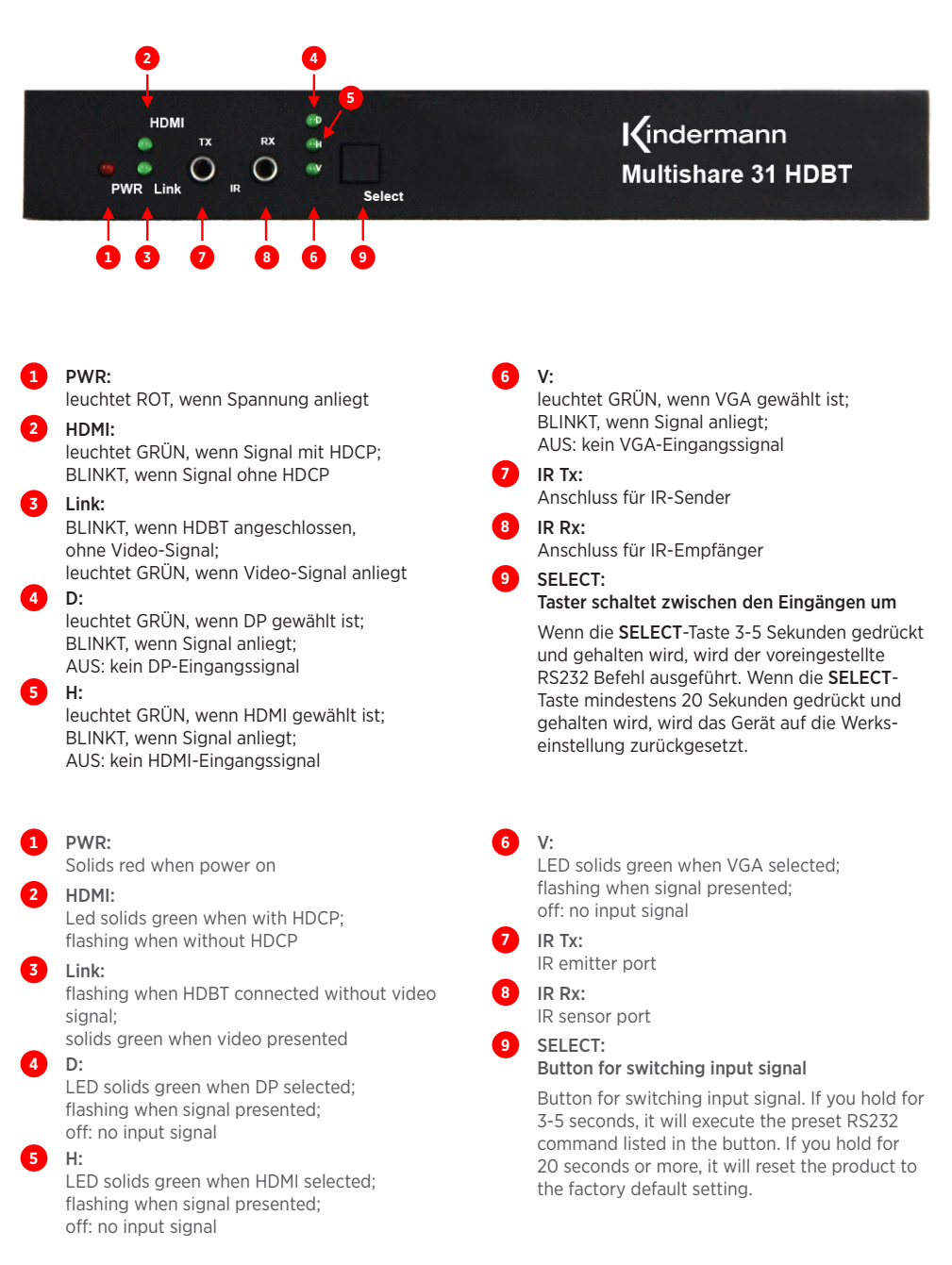

#### **Receiver Beschreibung - Receiver specification**

Rückseite - Rear panel

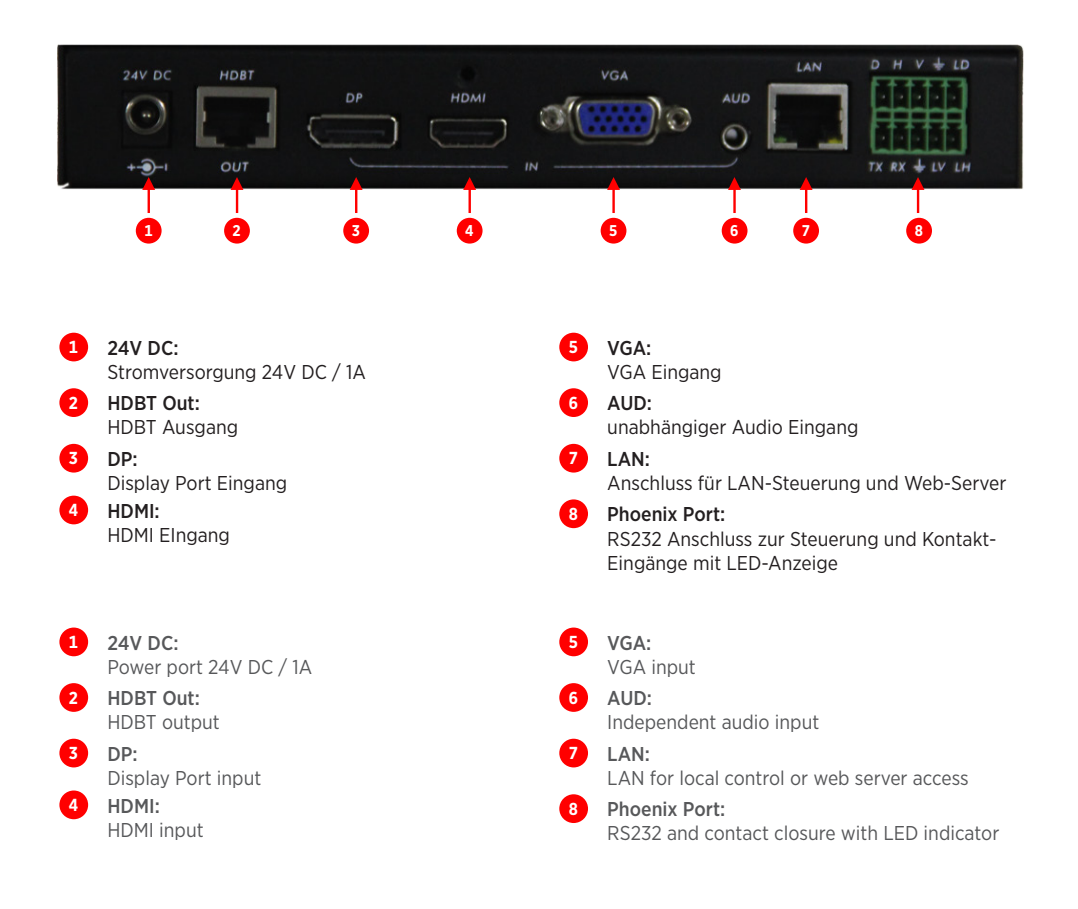

# Anschlüsse und Inbetriebnahme - Connection and installation

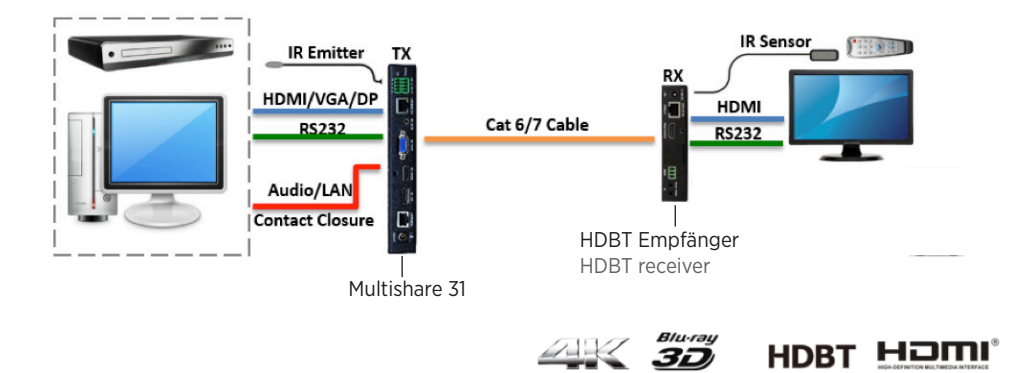

#### **Allgemeine technische Daten - Specifications**

| Video / Video                                  |                                                                   |                                            |                                                             |  |  |
|------------------------------------------------|-------------------------------------------------------------------|--------------------------------------------|-------------------------------------------------------------|--|--|
| HDMI Standard<br>HDMI Compliance               | HDMI 1.4, 3D, 4K                                                  | DP Standard<br>DP Compliance               | DP 1.2                                                      |  |  |
| VGA Standard<br>VGA Compliance                 | VESA                                                              | HDCP Standard<br>HDCP Compliance           | HDCP 1.4                                                    |  |  |
| Reichweite<br>Distance                         | Bis 70 m<br>Up to 70m                                             | Max. Auflösung<br>Max. resolution          | Bis 4K x 2K@30Hz<br>Up to 4K x 2K@30Hz                      |  |  |
| Steuerung / Control                            |                                                                   |                                            |                                                             |  |  |
| Steuerung<br>Control                           | RS232, IP, IR, Kontakt-Eingänge<br>RS232, IP, IR, contact closure |                                            |                                                             |  |  |
|                                                | Abmessungen,                                                      | Gewicht / Mechanical                       |                                                             |  |  |
| Abmessungen<br>(BxTxH)<br>Dimensions (LxWxH)   | 190 x 103 x 29 mm                                                 | <b>Gewicht</b><br>Weight                   | 880 g                                                       |  |  |
| Spannung / Power                               |                                                                   |                                            |                                                             |  |  |
| Netzteil<br>Power Supply                       | 24V, 1A DC                                                        | Leistungsverbrauch<br>Power Consumption    | 12W                                                         |  |  |
| Umgebung / Environmental                       |                                                                   |                                            |                                                             |  |  |
| Betriebstemperatur<br>Operation<br>temperature | <b>-10~55°C</b><br>14-131°F                                       | Rel. Luftfeuchtigkeit<br>Relative Humidity | 5-95% RH (keine Kondensation)<br>5-95% RH (no condensation) |  |  |

#### Web Steuerung - Web Server

Mit einem Web-Browser eines Computers (z. B. Internet Explorer) können Sie den **Kindermann Multishare 31** von einem entfernten Standort über ein Netzwerk einstellen oder steuern.

#### Die IP-Adresse des integrierten Web-Servers im Auslieferungszustand ist: 192.168.2.175.

Um auf den internen Web-Servers des Gerätes zugreifen zu können, verbinden Sie die LAN-Schnittstelle Ihres PCs **direkt** mit einem ungekreuzten LAN-Kabel mit dem LAN-Anschluss vom **Multishare 31**. Gehen Sie in der PC-Systemsteuerung zu den Netzwerkeinstellungen des PCs und legen Sie die IP-Adresse statisch fest ("Folgende IP-Adresse verwenden"), wie im Bild unten gezeigt. Öffnen Sie nun einen Web-Browser am PC und geben Sie die **IP-Adresse 192.168.2.175** ein, um mit dem Web-Browser vom **Multishare 31** kommunizieren zu können.

Wenn Sie den **Multishare 31** an das **lokale Netzwerk** anschließen, müssen Sie die interne IP-Adresse vom **Multishare 31** neu vergeben, damit diese zu den LAN Einstellungen des lokalen Netzwerkes passt.

Falls zum Beispiel die LAN IP-Adresse im Bereich 192.168.88.xxx liegt, ändern Sie die interne IP-Adresse vom **Multishare 31** auf 192.168.88.1xx. Sie können nun über jedem PC im Netzwerk auf den **Multishare 31** zugreifen.

#### The factory default IP: 192.168.2.175

To access to the product web server, user could direct connect the PC LAN port to the **Multishare 31** LAN port with a straight RJ45 cable. After making the connection, go to network connection of the PC and revised the IP property to static IP as below. Once done, open a web browser and enter the 192.168.2.175 to access to the web server

For the **Multishare 31** connected to the local area network, please update the **Multishare 31** product IP to match the LAN network setting from the web server.

For example if the Ian IP is set as 192.168.88.xxx, then please revise the product to 192.168.88.1xx. Once the IP is set, then you could access to the device from any PC in the same network.

| You can get IP settings assigned a<br>this capability. Otherwise, you ne<br>for the appropriate IP settings. | automatically if your network supports<br>ed to ask your network administrator |
|----------------------------------------------------------------------------------------------------|--------------------------------------------------------------------------------|
| 🔘 Obtain an IP address autom                                                                                 | atically                                                                       |
| Ose the following IP address                                                                                 |                                                                                |
| IP address:                                                                                                  | 192.168.2.123                                                                  |
| Subnet mask:                                                                                                 | 255.255.255.0                                                                  |
| Default gateway:                                                                                             | 192.168.2.1                                                                    |
| Obtain DNS server address a                                                                                  | automatically                                                                  |
| Use the following DNS server                                                                                 | r addresses:                                                                   |
| Preferred DNS server:                                                                                        | 192.168.2.1                                                                    |
| Alternate DNS server:                                                                                        |                                                                                |
| Validate settings upon exit                                                                                  | Advanced                                                                       |

### Eingang/Ausgang konfigurieren - Input/Output configuration

| Kinderman                                    | n Multishare 31 HDBT                                                                               |
|----------------------------------------------|----------------------------------------------------------------------------------------------------|
| Input/Output Config                          | EDID Management   Rs232 Config   System                                                            |
| AV Controls                                  | Input/Output Config                                                                                |
| AV Inputs                                    | Input Config<br>Active Signal Type Hot Plug HDCP State HDCP Off Resolution Color Space Color Depth |
| Input VGA                                    | Inputi HDMI None None NULL None None                                                               |
| Auto Switch Mode External Audio Active Input | Output Config                                                                                      |
| Output Cinnel                                | Signal Type HDBT Cable Length None                                                                 |
| HDBT NULL                                    | Link State None Cable Channel A Failed<br>HDCP State None Cable Channel B Failed                   |
|                                              | Color Spece Kone Cable Channel C Failed<br>Color Depth None                                        |
|                                              |                                                                                                    |

Klicken Sie im Hauptbildschirm auf **"Input/Output Config"**. Auf dieser Seite können Sie den Eingang umschalten, und bekommen die entsprechende Eingangssignal-Information und den Status des HDBT Ausganges angezeigt.

| AV Inputs        | - | Eingangswahlschalter                                                                                         |
|------------------|---|----------------------------------------------------------------------------------------------------|
| Auto Switch Mode | - | Schaltmodus: automatische oder manuelle Eingangswahl                                                         |
| External Audio   | - | wählen Sie, ob das Audio-Signal am 3,5 mm Klinken-Eingang im digitalen Video-Eingangssignal eingebettet wird |
| Input Config     | - | Information über Eingangssignal                                                                              |
| Output Config    | - | HDBT Status am Ausgang                                                                                       |
| Active Input     | - | Eingangssignals und aktuelle Auflösung                                                                       |
| Output Signal    | - | Format des Ausgangssignals und aktuelle Auflösung                                                            |
| HDCP Off         | - | wenn aktiv, ist Multishare 31 Eingang nicht HDCP konform                                                     |
|                  |   |                                                                                                    |

The page provided the switching and also the connection input signal information and HDBT output connection status.

| AV Inputs        | - | Select to switch the input                                             |
|------------------|---|------------------------------------------------------------------------|
| Auto Switch Mode | - | If check, the device is set in auto switching mode else in manual mode |
| External Audio   | - | If check, the 3.5 mm audio input is embedded to the input video        |
| Input Config     | - | Input port information                                                 |
| Output Config    | - | HDBT connection status                                                 |
| Active Input     | - | Showing the input signal format and resolution                         |
| Output Signal    | - | Showing output signal format and resolution                            |
| HDCP Off         | - | When check, Multishare 31 will request none HDCP compliant source      |
|                  |   |                                                                        |

#### **EDID Management - EDID management**

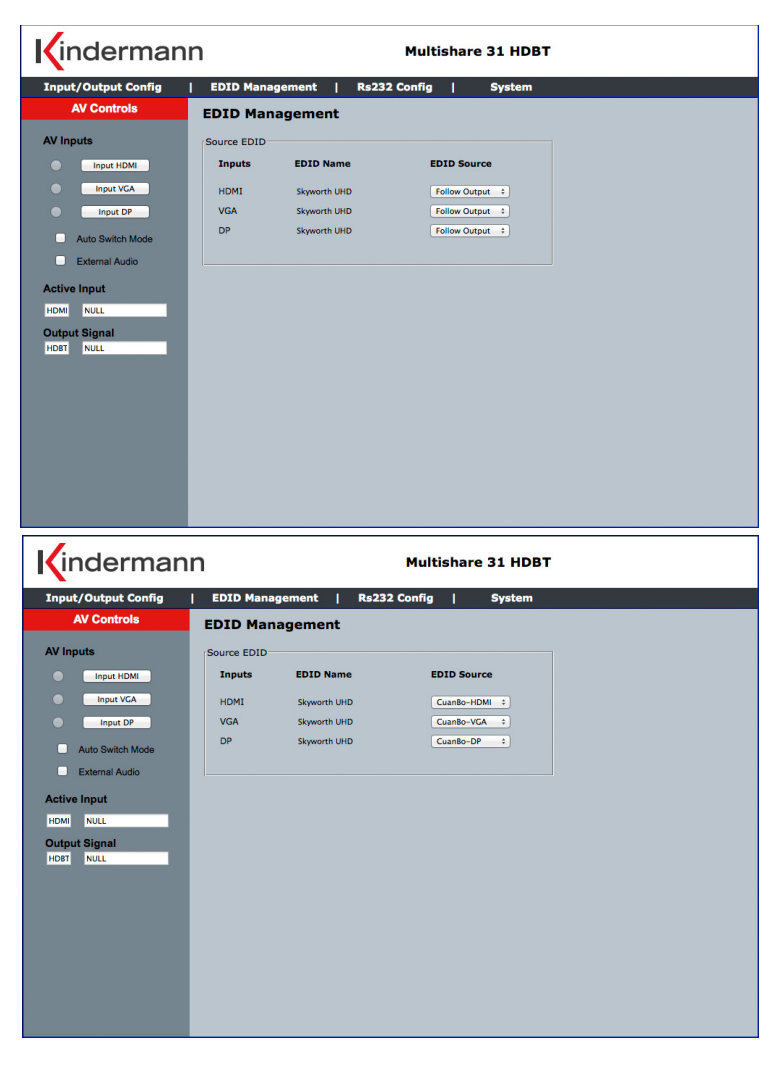

Auf dieser Seite können Sie das EDID-Management einstellen.

| Follow Output        | - | EDID wird vom angeschlossenen Display ausgelesen |
|----------------------|---|--------------------------------------------------|
| CuanBo-HDMI/-VGA/-DP | - | interne, vordefinierte EDID-Tabelle              |

This page provided switching and EDID management.

| Follow Output        | - | EDID from Display       |
|----------------------|---|-------------------------|
| CuanBo-HDMI/-VGA/-DP | - | internal preloaded EDID |

# RS232 Konfiguration - RS232 configuration

| Kindermanr                                                                                                    | n                                                                                                    | Multishare 31 HDBT                                                                                                    |                                 |
|----------------------------------------------------------------------------------------------------|----------------------------------------------------------------------------------------------------|----------------------------------------------------------------------------------------------------|---------------------------------|
| Input/Output Config<br>AV Controls<br>AV Inputs<br>Input HDMI<br>Input VGA<br>Input VGA<br>Input DP<br>Auto Switch Mode<br>External Audio<br>Active Input<br>HDMI NULL<br>Output Signal<br>HDBIT NULL | EDID<br>Rs23<br>Baud d<br>Data b<br>Stop b<br>Parity<br>Rs232<br>Actior<br>Comm<br>detect<br>Comm<br>Save | Damagement     Rs/232 Config       2 Config       ate:     115200 v       ate:     115200 v       Baud rate:     115200 v       Baud rate:     115200 v       Baud rate:     115200 v       Baud rate:     115200 v       Baud rate:     115200 v       Baud rate:     115200 v       Baud rate:     115200 v       Baud rate:     115200 v       Parity bits:     None v   Preset       D     Command Data     Disable< |                                 |
| RS232<br>HDBT RS232                                                                                                    | -                                                                                                    | RS232 Kommunikationsprotokoll<br>RS232 Kommunikationsprotokoll des am HDBT Bus ange                                                                                                    | schlossenen Gerätes             |
| RS232 Preset<br>Command with<br>video detected                                                                                                    | -                                                                                                    | Wenn Videosignal erkannt wird, sende entsprechendes v<br>RS232 Kommando (Ein/Ausgabe in ASCII oder Hexadezir<br>Hex Button markiert)                                                                                                    | ordefiniertes<br>nal falls      |
| Command without video detected                                                                                                    | -                                                                                                    | Wenn kein Videosignal erkannt wird, sende entsprechenc<br>RS232 Kommando (Ein/Ausgabe in ASCII oder Hexadezir<br>Hex Button markiert)                                                                                                    | les vordefiniertes<br>nal falls |
| Command with<br>Button                                                                                                    | -                                                                                                    | wenn der SELECT-Taster zwischen 3 und 5 Sekunden ged<br>wird, sende entsprechendes vordefiniertes RS232 Komm                                                                                                    | lrückt und gehalten<br>ando     |
| Timer                                                                                                    | -                                                                                                    | Zeiteingabe in Sekunden, bis Befehl nach Signalerkennun                                                                                                    | ig ausgegeben wird              |
| Zur Eingabe der vo                                                                                                    | rdefi                                                                                                    | nierten RS232 Befehle, drücken Sie die Schaltfläche "Save"                                                                                                    | د                               |
| RS232<br>HDBT RS232                                                                                                    | -                                                                                                    | Local RS232 setting to control the Multishare 31<br>Set the far end RS232 baud rate                                                                                                    |                                 |
| RS232 Preset<br>Command with<br>video detected                                                                                                    | -                                                                                                    | When detect active video signal, send the RS232 comma                                                                                                    | nd in the preset timing         |
| Command without<br>video detected                                                                                                    | -                                                                                                    | When no active video signal present, send the command                                                                                                    | in the preset timing            |
| Command with<br>Button                                                                                                    | -                                                                                                    | Press and hold the button for 3-5 seconds, send the press                                                                                                    | et command                      |
| Timer                                                                                                    | -                                                                                                    | enter time in seconds until command is send                                                                                                    |                                 |
| To solution and DC                                                                                                    |                                                                                                    | all and all the construction for any and the construction of the theory                                                                                                    |                                 |

To set the preset RS232, please click the save button to program the code to the unit.

#### System - System

| Kinderman                                                                                                    | n                                                                                                    | Multi                      | ishare 31 HDBT                                                                      |                         |
|----------------------------------------------------------------------------------------------------|----------------------------------------------------------------------------------------------------|----------------------------|-------------------------------------------------------------------------------------|-------------------------|
| Input/Output Config                                                                                                    | EDID Management                                                                                                    | Rs232 Config               | System                                                                              |                         |
| AV Controls                                                                                                    | System                                                                                                    |                            |                                                                                     |                         |
| AV Inputs<br>Input HDM<br>Input VCA<br>Auto Switch Mode<br>External Audio<br>Auto Switch Mode<br>Cative Input<br>HDMI NULL<br>NULL | Network<br>Use DHCP: On<br>IP Address: 192,165,2;<br>Net Mask: 255,255,255<br>Gateway: 192,1662;<br>TCP Protocol: Oserver<br>TCP Port: 1001<br>Apply | Off<br>75<br>5.0<br>Client | Version Information<br>System Software:<br>System Hardware:<br>Bootloader Software: | V0.06<br>V0.01<br>V0.00 |

Daten des Gerätes und Information über Firmware. Der Benutzer kann hier die Netzwerk-Einstellungen verändern. Um zu aktivieren, klicken Sie auf die Schaltfläche "Apply".

System and firmware information. User could modify the IP setting on the page. Please remember to click on "Apply" for the changes.

# **RS232 Befehlstabelle**

| RS232 Einstellung                  | Befehlsliste<br>Multishare 31                                         | Abfrage-Befehl<br>Beispiel | Hinweis                                                                                                 |
|------------------------------------|-----------------------------------------------------------------------|----------------------------|----------------------------------------------------------------------------------------------------|
| Baud Rate                          | >MBaud:115200<0D 0A>                                                  | #MBaud<0D 0A>              | Support 9600, 19200,<br>38400, 115200 (default)                                                         |
| Data Bits                          | >MDBits:8<0D 0A>                                                      | #MDBits<0D 0A>             | Support 8 & 9                                                                                           |
| Stop Bits                          | >MSBits:1<0D 0A>                                                      | #MSBits<0D 0A>             | Support 1 & 2                                                                                           |
| Parität                            | >MParity:None<0D 0A>                                                  | #MParity<0D 0A>            | Support ODD, Even, None                                                                                 |
| RS232 Extern -<br>Einstellung      |                                                                       |                            |                                                                                                    |
| Baud Rate                          | >HDBaud:115200<0D 0A>                                                 | #HDBaud<0D 0A>             | Support 9600, 19200,<br>38400, 115200 (default)                                                         |
| Data Bits                          | >HDDBits:8<0D 0A>                                                     | #HDDBits<0D 0A>            | Support 8 & 9                                                                                           |
| Stop Bits                          | >HDSBits:1<0D 0A>                                                     | #HDSBits<0D 0A>            | Support 1 & 2                                                                                           |
| Parität                            | >HDParity:None<0D 0A>                                                 | #HDParity<0D 0A>           | Support ODD, Even, None                                                                                 |
| Netzwerk                           |                                                                       |                            |                                                                                                    |
| DHCP                               | >DHCP:ON<0D 0A>                                                       | #DHCP<0D 0A>               |                                                                                                    |
| IP                                 | >IP:192.168.2.175<0D 0A>                                              | #IP<0D 0A>                 |                                                                                                    |
| Net Mask                           | >Mask:255.255.255.0<0D 0A>                                            | #Mask <od 0a=""></od>      |                                                                                                    |
| Gateway                            | >Gate:192.168.2.175<0D 0A>                                            | #Gate <od oa=""></od>      |                                                                                                    |
| TCP Protocol                       | >Tcp Protocol: Server<0D 0A>                                          | #Tcp Protocol<0D 0A>       |                                                                                                    |
| TCP Port                           | >Tcp Port:1001<0D 0A>                                                 | #Tcp Port<0D 0A>           |                                                                                                    |
| TCP Host IP                        | >HsIP:192.168.2.200<0D 0A>                                            | #HsIP<0D 0A>               |                                                                                                    |
| Video umschalten                   |                                                                       |                            |                                                                                                    |
| Umschalten                         | >C2to1 <od oa=""></od>                                                | #C                         | 1: DP; 2: HDMI; 3: VGA                                                                                  |
| Ausgang                            | >V0<0D 0A>                                                            |                            | 1: Output On; 0: Output Mute                                                                            |
| Auflösung abfragen                 |                                                                       | #R                         |                                                                                                    |
| Switching Mode                     | >MO <od oa=""></od>                                                   |                            | 1: Auto; 0: Manual                                                                                      |
| Audio umschalten                   |                                                                       |                            |                                                                                                    |
| Audio                              | >A1<0D 0A>                                                            |                            | 0: Internal Audio<br>1: External Audio                                                                  |
| RS232<br>durchlaufend<br>(Far end) | >CS2TX05Hello<0D 0A>                                                  |                            | Durchlaufender Befehl<br>(control port)<br>Zieladresse:<br>1: Lan<br>2: Far End Rs232<br>3: Local Rs232 |
|                                    | Bsp.: durchlaufender Befehl<br>RS232 Port für 5 Buchstaben<br>"Hello" |                            |                                                                                                    |

Hinweis: Die voreingestellte Baudrate ist 115200 baud.

### **RS232 Command table**

| Local RS232<br>Setting   | Protocol Command<br>Example                                                | Query Command Ex      | Note                                                                                                    |
|--------------------------|----------------------------------------------------------------------------|-----------------------|----------------------------------------------------------------------------------------------------|
| Baud Rate                | >MBaud:115200<0D 0A>                                                       | #MBaud<0D 0A>         | Support 9600, 19200,<br>38400, 115200 (default)                                                             |
| Data Bits                | >MDBits:8<0D 0A>                                                           | #MDBits<0D 0A>        | Support 8 & 9                                                                                               |
| Stop Bits                | >MSBits:1<0D 0A>                                                           | #MSBits<0D 0A>        | Support 1 & 2                                                                                               |
| Parity Bits              | >Mparity:None<0D 0A>                                                       | #MParity<0D 0A>       | Support ODD, Even, None                                                                                     |
| Far End RS232<br>Setting |                                                                            |                       |                                                                                                    |
| Baud Rate                | >HDBaud:115200<0D 0A>                                                      | #HDBaud<0D 0A>        | Support 9600, 19200,<br>38400, 115200 (default)                                                             |
| Data Bits                | >HDDBits:8<0D 0A>                                                          | #HDDBits<0D 0A>       | Support 8 & 9                                                                                               |
| Stop Bits                | >HDSBits:1<0D 0A>                                                          | #HDSBits<0D 0A>       | Support 1 & 2                                                                                               |
| Parity Bits              | >HDParity:None<0D 0A>                                                      | #HDParity<0D 0A>      | Support ODD, Even, None                                                                                     |
| Network setting          |                                                                            |                       |                                                                                                    |
| DHCP                     | >DHCP:ON<0D 0A>                                                            | #DHCP<0D 0A>          |                                                                                                    |
| IP                       | >IP:192.168.2.175<0D 0A>                                                   | #IP<0D 0A>            |                                                                                                    |
| Net Mask                 | >Mask:255.255.255.0<0D 0A>                                                 | #Mask <od 0a=""></od> |                                                                                                    |
| Gateway                  | >Gate:192.168.2.175<0D 0A>                                                 | #Gate <od oa=""></od> |                                                                                                    |
| TCP Protocol             | >Tcp Protocol: Server<0D 0A>                                               | #Tcp Protocol<0D 0A>  |                                                                                                    |
| TCP Port                 | >Tcp Port:1001<0D 0A>                                                      | #Tcp Port<0D 0A>      |                                                                                                    |
| TCP Host IP              | >HsIP:192.168.2.200<0D 0A>                                                 | #HsIP<0D 0A>          |                                                                                                    |
| Video switching          |                                                                            |                       |                                                                                                    |
| Switching                | >C2to1 <od oa=""></od>                                                     | #C                    | 1: DP; 2: HDMI; 3: VGA                                                                                      |
| Output Port              | >V0<0D 0A>                                                                 |                       | 1: Output On; 0: Output Mute                                                                                |
| Query Resolution         |                                                                            | #R                    |                                                                                                    |
| Switching Mode           | >MO <od oa=""></od>                                                        |                       | 1: Auto; 0: Manual                                                                                          |
| Audio setting            |                                                                            |                       |                                                                                                    |
| Audio                    | >A1<0D 0A>                                                                 |                       | 0: Internal Audio<br>1: External Audio                                                                      |
| Pass through<br>command  | >CS2TX05Hello<0D 0A>                                                       |                       | Command pass through<br>(control port)<br>Destination port:<br>1: Lan<br>2: Far End Rs232<br>3: Local Rs232 |
|                          | e. g.: Passing command to far<br>end Rs232 port for<br>5 character "Hello" |                       |                                                                                                    |

Note: The default baudrate is 115200 baud.

# Verkabelung der Phoenix Steckanschlussklemme

- Phoenix contact connection diagram

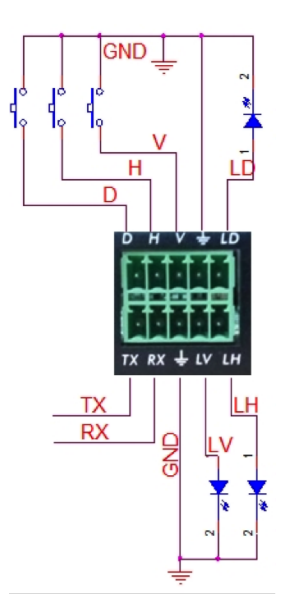

#### Hinweise:

| V: VGA Eingang  | LV: LED Anzeige VGA  |
|-----------------|----------------------|
| D: DP Eingang   | LD: LED Anzeige DP   |
| H: HDMI Eingang | LH: LED Anzeige HDMI |
| TX: RS232 Tx    |                      |
|                 |                      |

RX: RS232 Rx

GND: Masse

RX: RS232 Rx GND: Ground

#### Note:

| V: VGA input  | LV: LED indicator VGA  |
|---------------|------------------------|
| D: DP input   | LD: LED indicator DP   |
| H: HDMI input | LH: LED indicator HDMI |
| TX: RS232 Tx  |                        |

### Verfügbares Zubehör - Available accessories

- HDBT Receiver (7488 000 066) Ausgang: HDMI, RS232, IR
- HDMI-Kabel, Typ A, 19-Pin (58090007xx)
- Flaches HDMI-Kabel, Typ A, 19-Pin (58090004xx)
- DisplayPort-Kabel, 20-Pin (58090002xx)
- VGA-Kabel, 15-Pin (74830004xx)
- VGA-Kabel mit Audio, 15-Pin und 3-Pin (74830002xx)
- Audio Kabel Stereo-Klinke (576600000x/576700000x)
- Neets-Mediensteuerung (55550000x0)
- HDBT receiver (7488000066) Output: HDMI, RS232, IR
- HDMI cable, type A, 19-pin (58090007xx)
- Flat HDMI cable, type A, 19-pin (58090004xx)
- DisplayPort-cable, 20-pin (58090002xx)
- VGA-cable, 15-pin (74830004xx)
- VGA-cable with audio, 15-pin and 3-pin (74830002xx)
- Audio cable stereo jack (5766 000 00x/5767 000 00x)
- Neets media control system (55550000x0)

7488 000 065 D/GB 2018-04 842 150 Änderungen vorbehalten / Subject to alterations

Printed in Germany

 $Kindermann\,GmbH\cdot Mainparkring\,3\cdot D-97246\,Eibelstadt\cdot E-Mail:\,info@kindermann.de\cdot www.kindermann.com, Sindermann.com, Sindermann, Sindermann, Sinderm$